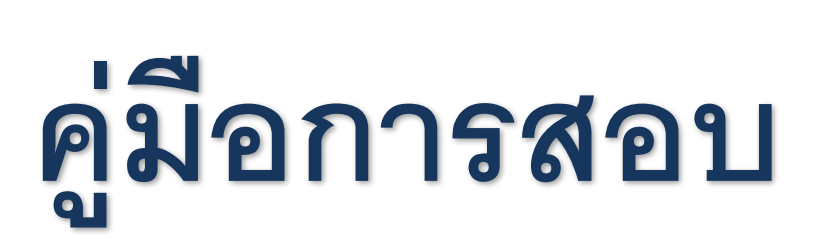

ชุดทดสอบวัดระดับภาษาอังกฤษออนไลน์

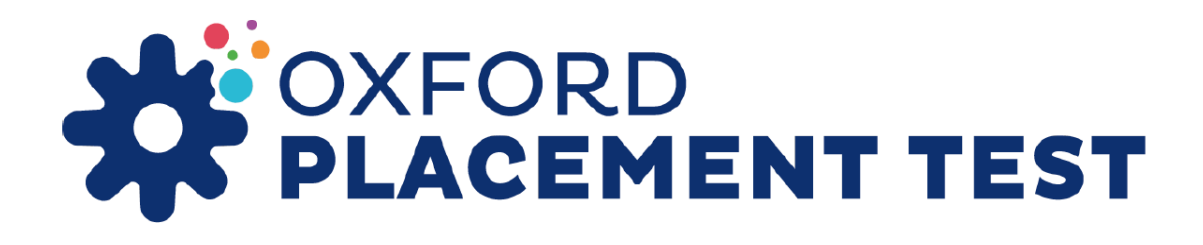

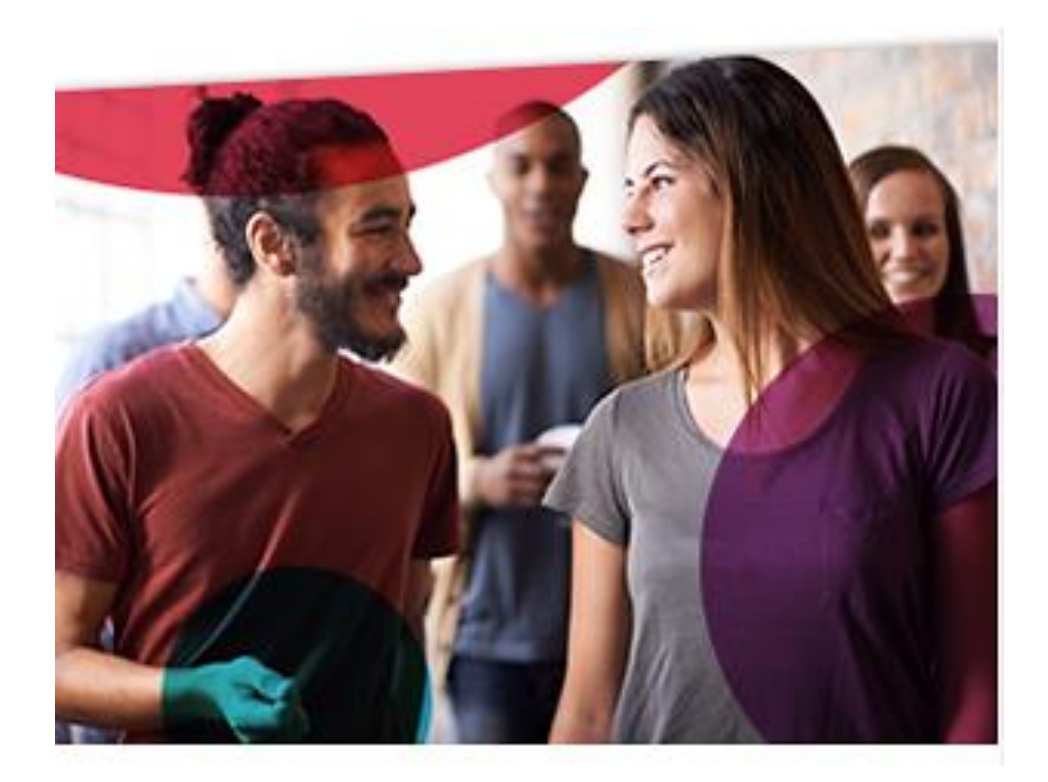

SE-EL

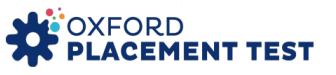

# อุปกรณ์และการเตรียมความพร้อมในการจัดสอบ

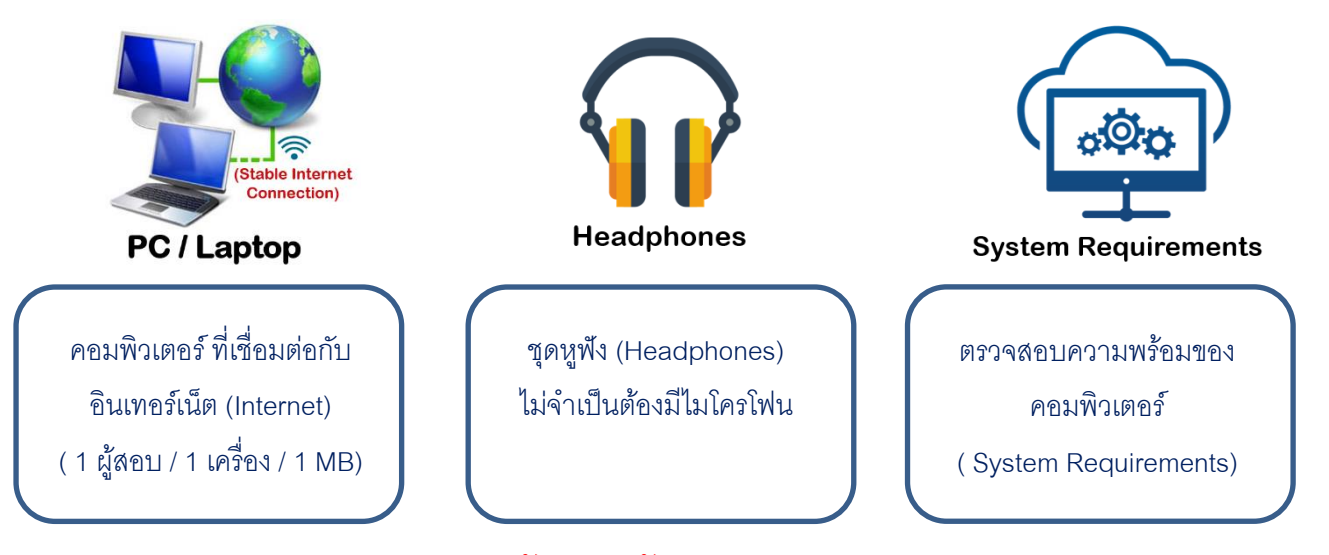

#### ตัวอย่างรหัสสอบ

Go to https://www.oxfordenglishtesting.com/login and enter the details below into Organisation login

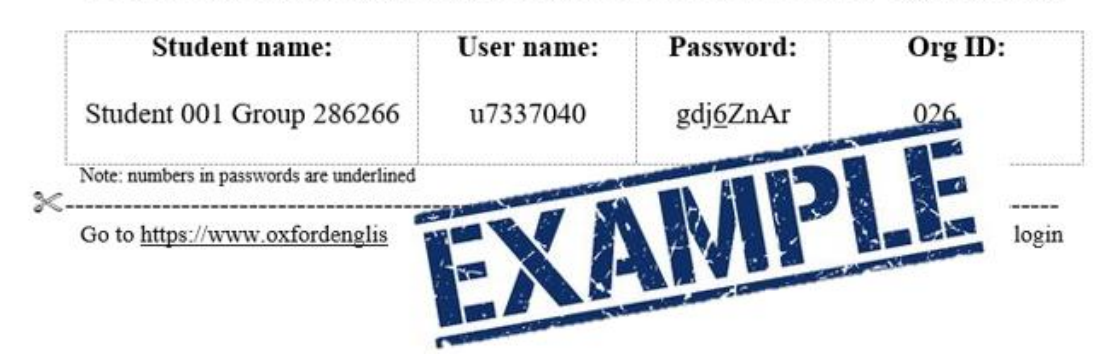

### วิธีตรวจสอบความพร้อมของเครื่องคอมพิวเตอร์

1. พิมพ์ <u>https://www.oxfordenglishtesting.com/</u> คลิกไปที่ <u>System requirements</u> ตามรูปด้านล่าง

| ////// | Sign in to your account                                                                                |
|--------|----------------------------------------------------------------------------------------------------|
|        | Please sign in with your <b>Oxford English Testir</b><br>username and password or register for an acco |
|        | Username                                                                                               |
|        | Username                                                                                               |
|        | Password                                                                                               |
|        | Password                                                                                               |
|        | I have an organisation ID Organisation                                                                 |
|        | Sign in                                                                                                |
|        | Forgotten your username or password?                                                                   |

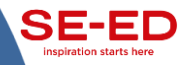

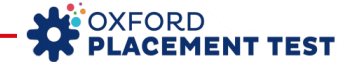

 คลิกที่ <u>automatic system check</u> และ ระบบต้อง Success สีเขียวขึ้นทั้ง 3 หัวข้อ หากสถานะเป็น Failure ให้ ดำเนินการปรับปรุงระบบในส่วนที่มีปัญหา โดยในหน้าจอประมวลผลจะแจ้งให้ทราบว่าควรปรับปรุงหรือติดตั้ง โปรแกรมเสริมอะไรต่อไป ทั้งนี้แนะนำให้แจ้งเจ้าหน้าที่ฝ่ายเทคนิคของสถาบัน /โรงเรียนก่อนเบื้องต้น

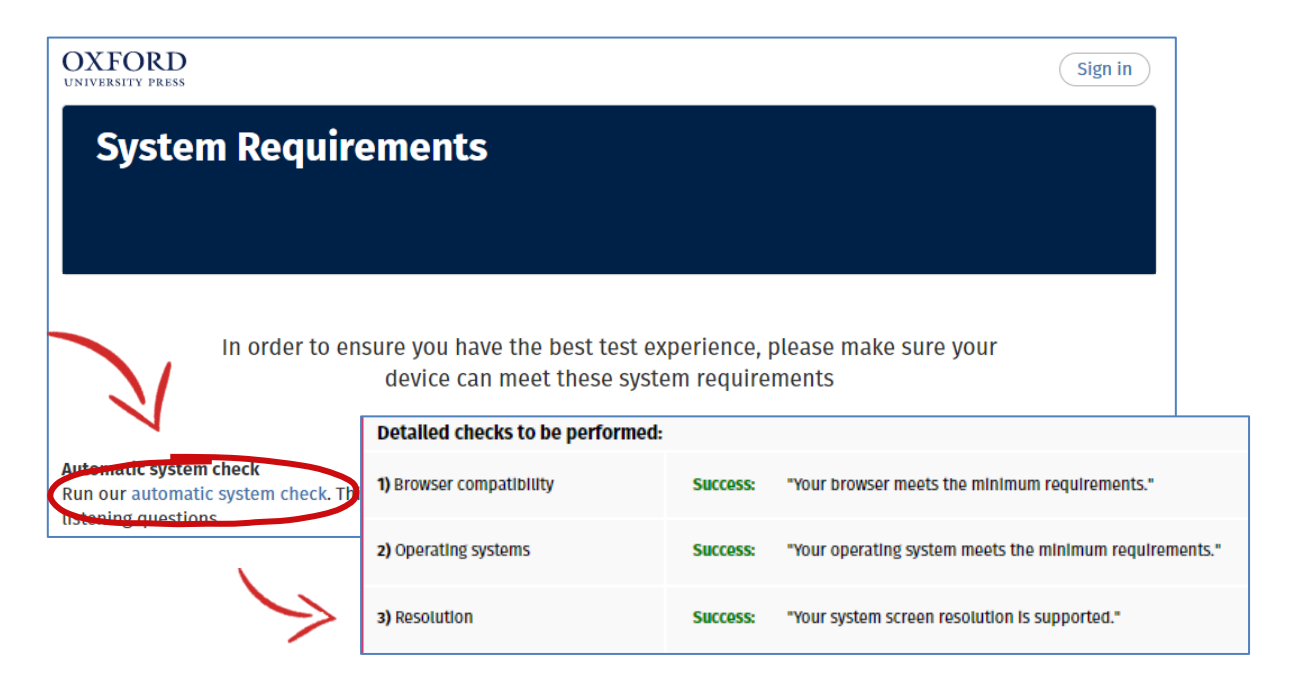

3. ตรวจสอบการทำงานของระบบเสียง Audio Player คลิกไปที่ <mark>รูปกุญแจ</mark> เลือก Flash และคลิก Allow

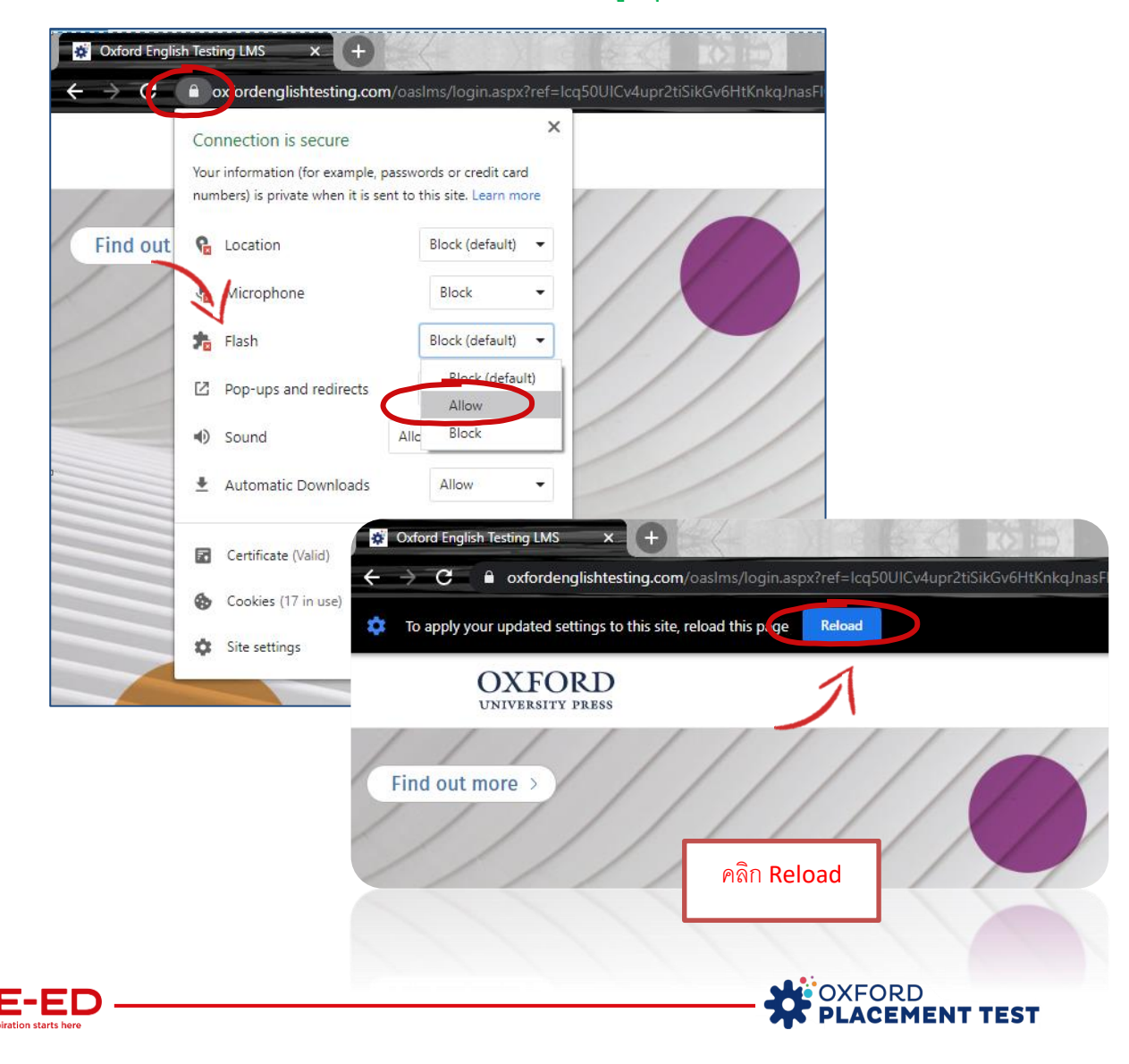

# ขั้นตอนการสอบ

 พิมพ์ <u>https://www.oxfordenglishtesting.com/login</u> และกรอกข้อมูลรหัสสอบ Username, Password และ Organisation ID ตามที่ได้รับ และเมื่อกรอกเสร็จให้คลิก Sign In ต่อไป

<u>คำแนะนำ</u> หากกรอกรหัสผิดเกิน 5 ครั้งระบบจะล็อคอัตโนมัติทันที</mark> รหัสสอบเป็นอักษรภาษาอังกฤษ จะมีทั้ง ตัวพิมพ์ใหญ่ ตัวพิมพ์เล็ก และ ตัวเลข หากไม่แน่ใจสามารถพิมพ์ Password ใน Word หรือ Excel แล้ว Copy ไปวางได้

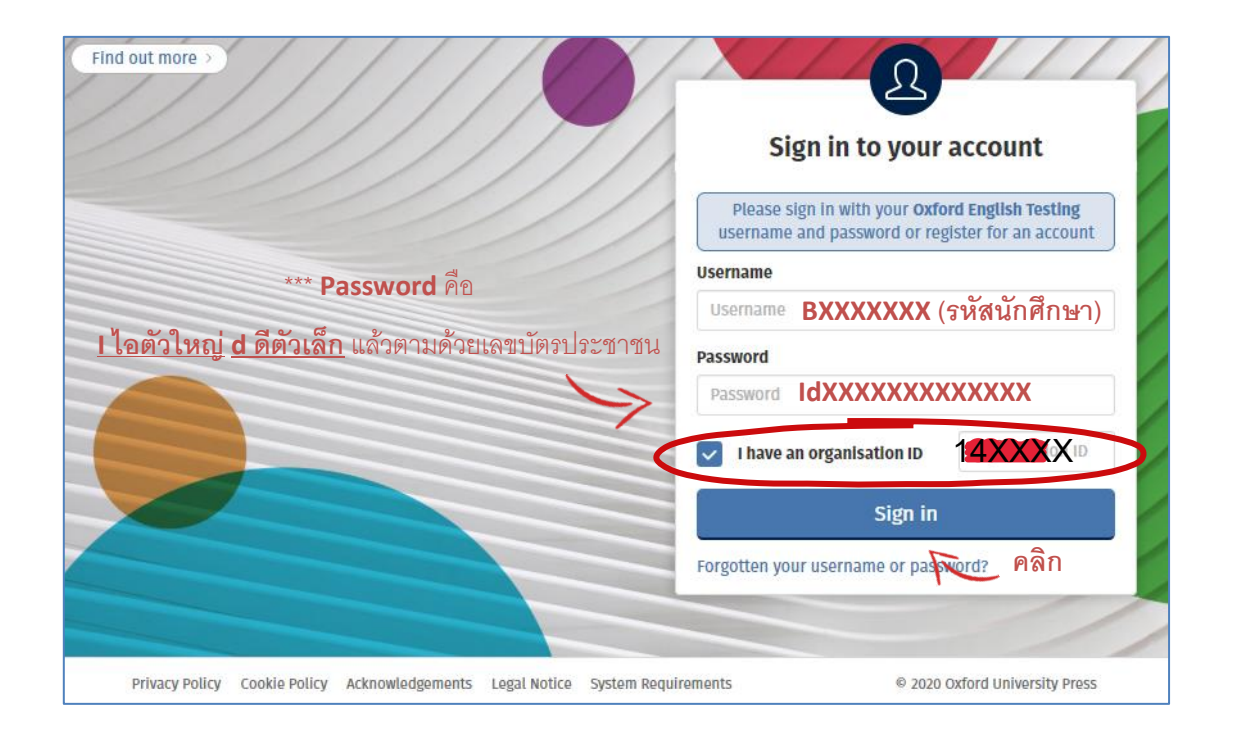

 เมื่อดำเนินการ Sign In แล้วให้ผู้สอบทำการลงทะเบียน โดยกรอกข้อมูลทั่วไป ได้แก่ First name, Last name และ Email\* เป็นภาษาอังกฤษ เมื่อกรอกเสร็จแล้วให้กด Save

| Before starting | your placement test, please complet           | te or confirm this information. |
|-----------------|-----------------------------------------------|---------------------------------|
| First name      | ชื่อผู้สอบ                                    |                                 |
| Last name       | นามสกุล                                       |                                 |
| Email           | หากไม่มีหรือเคยใช้สอบแล้ว - สามารถสมมุติขึ้นม | * หาก Email ไม่สามารถ           |
| Gender          | Male •                                        | v a y v a o v v                 |
| Program         | เช่น MEP, EP หากไม่มีใส่เครื่องหมาย -         | บนทกเด ซงอาจเคยเซลมคร           |
| ID No.          | รหัสประจำตัวนักเรียน หรือ บัตรปชช.            | สอบมาแล้ว <u>ให้ทำการกรอก</u>   |
| Study Level     | ระดับขั้นเรียน หรือ ระดับการศึกษา             | ลี่แกลที่สามาติอี้ยายาวแพงเ     |
|                 |                                               | <u>ยเมลทสมมุตาเนม แเทน</u>      |

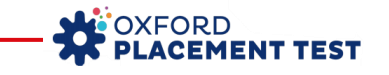

3. ระบบจะเข้าไปสู่หน้า My test หลังจากนั้นให้คลิกลิงก์ Oxford Online Placement Test ตามรูป

| My tes                       | ts                                 |                                      |
|------------------------------|------------------------------------|--------------------------------------|
| My Tests                     | Results                            |                                      |
| My tests                     | 1                                  |                                      |
| Click test name to start     | (Please note: Pop-                 | -ups are required to start the test) |
| Test<br>Oxford Online Placem | Expiry date<br>ent Test 07/00/2020 | e Status<br>0 23:59 Not started      |

 เลือกระดับความยากง่ายของข้อสอบ <u>ข้อแรก</u> โดยให้ผู้สอบสามารถเลือกระดับใดก็ได้ หากไม่แน่ใจสามารถให้ระบบ เลือกอัตโนมัติ "Please choose a starting point for me"

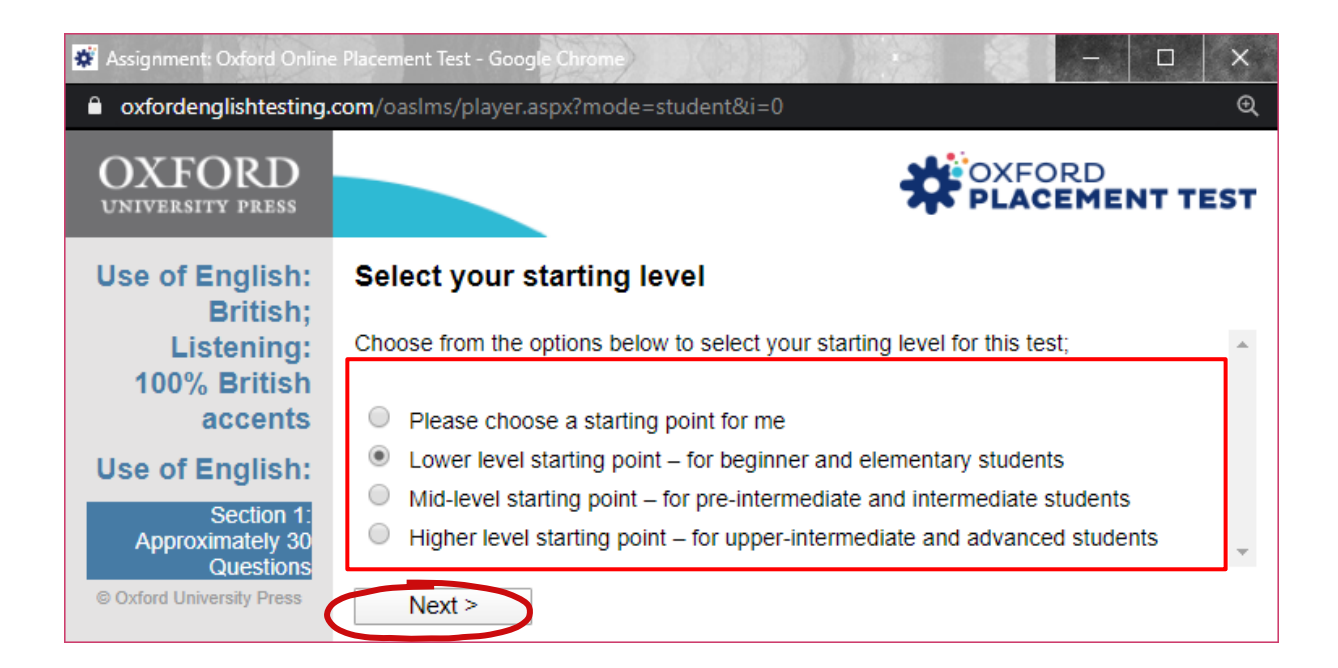

#### ข้อสำคัญ :

ผู้สอบต้องทำการสอบให้เสร็จภายใน**ระยะเวลา 60 นาที**เท่านั้น หากผู้สอบไม่สามารถทำการสอบให้เสร็จภายใน เวลาที่กำหนด ระบบจะแสดงผลการสอบเป็น <u>Time out</u> และ<u>ระบบจะไม่สามารถประเมินผลการสอบได้ ทำ</u> <u>ให้ผลการสอบเป็น 0</u>

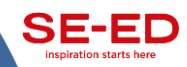

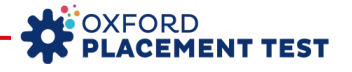

# รูปแบบข้อสอบ มี 2 ส่วน

| Section           |                  | Part 1                                                                                   | Part 2                                                                   | Part 3                                                                                                    |
|-------------------|------------------|------------------------------------------------------------------------------------------|--------------------------------------------------------------------------|----------------------------------------------------------------------------------------------------|
| Use of<br>English | Description      | Complete a short<br>dialogue with the<br>appropriate grammatical<br>form or lexical item | Read a short dialogue<br>and identify what a<br>speaker means            | Type the missing word in<br>gapped text with the<br>appropriate grammar or<br>lexis                               |
|                   | Testing<br>focus | Grammatical form, lexical precision                                                      | Pragmatics:<br>understanding explicit<br>and implied meaning             | Grammatical form, lexical precision                                                                               |
|                   | Response<br>type | Four-option multiple choice                                                              | Three-option multiple choice                                             | Gapped text. For A1–C2,<br>test takers type their<br>answers. For Pre–A1,<br>test takers select their<br>answers. |
|                   | Questions        | Ten tasks                                                                                | Ten tasks, each with<br>one or two questions                             | One task, seven<br>questions                                                                                      |
| Listening         | Description      | Listen to a short dialogue<br>and identify what the<br>speaker means                     | Listen to a longer<br>dialogue and identify<br>what the speaker<br>means | Listen to a monologue<br>and identify what the<br>speaker means                                                   |
|                   | Testing<br>focus | Pragmatics: understanding                                                                | explicit and implied meaning                                             | ng                                                                                                    |
|                   | Response<br>type | Four-option multiple choice                                                              |                                                                          |                                                                                                    |
|                   | Questions        | Five tasks per part, each w                                                              | ith one or two questions                                                 |                                                                                                    |

Use of English: The Use of English section focuses on grammatical form and meaning.

Part 1 – Focus on form

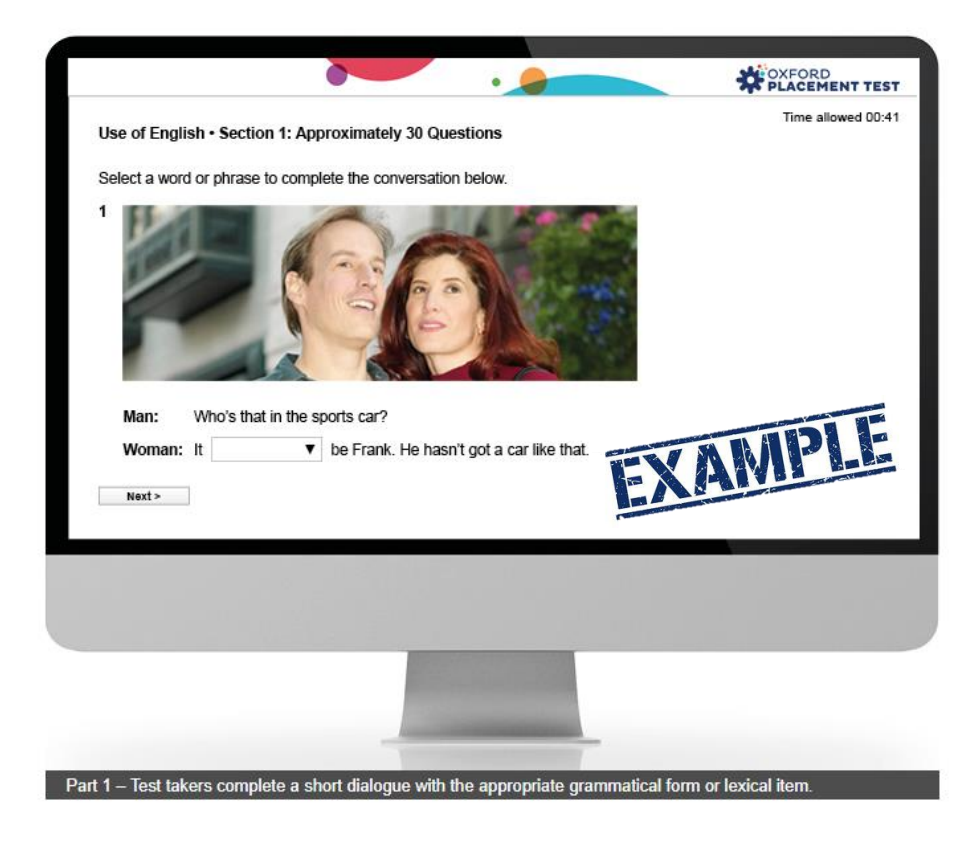

SE-EL

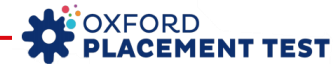

#### Part 2 – Focus on meaning

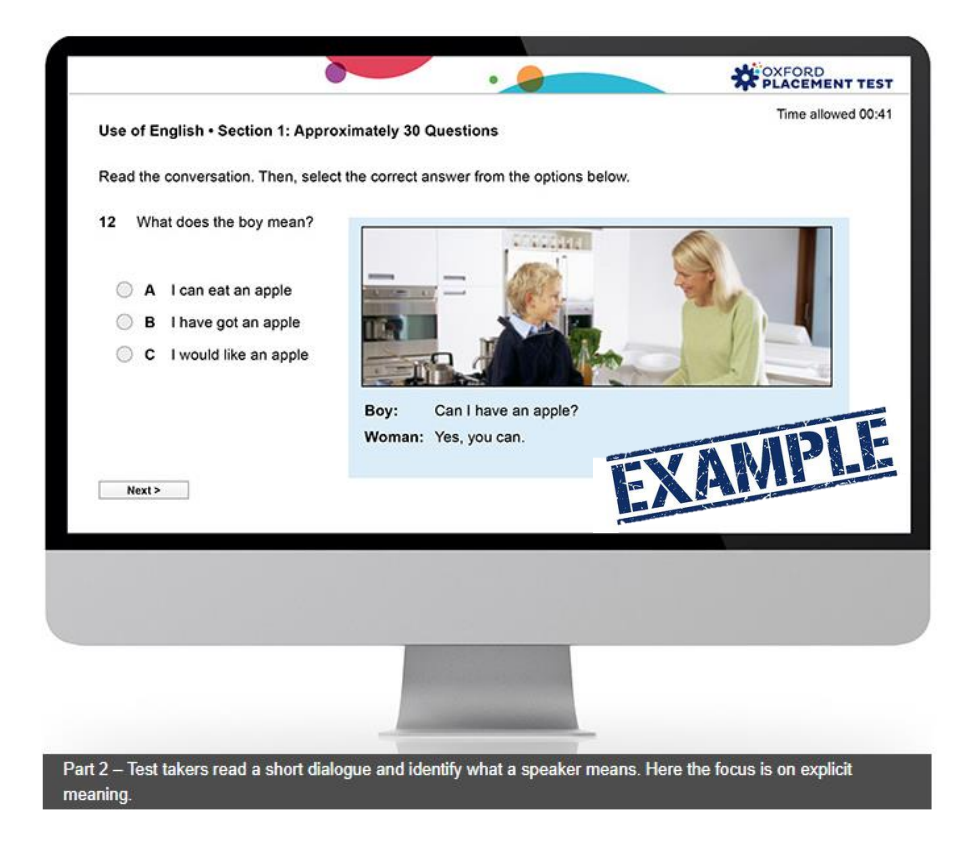

#### Part 3 – Focus on form and meaning

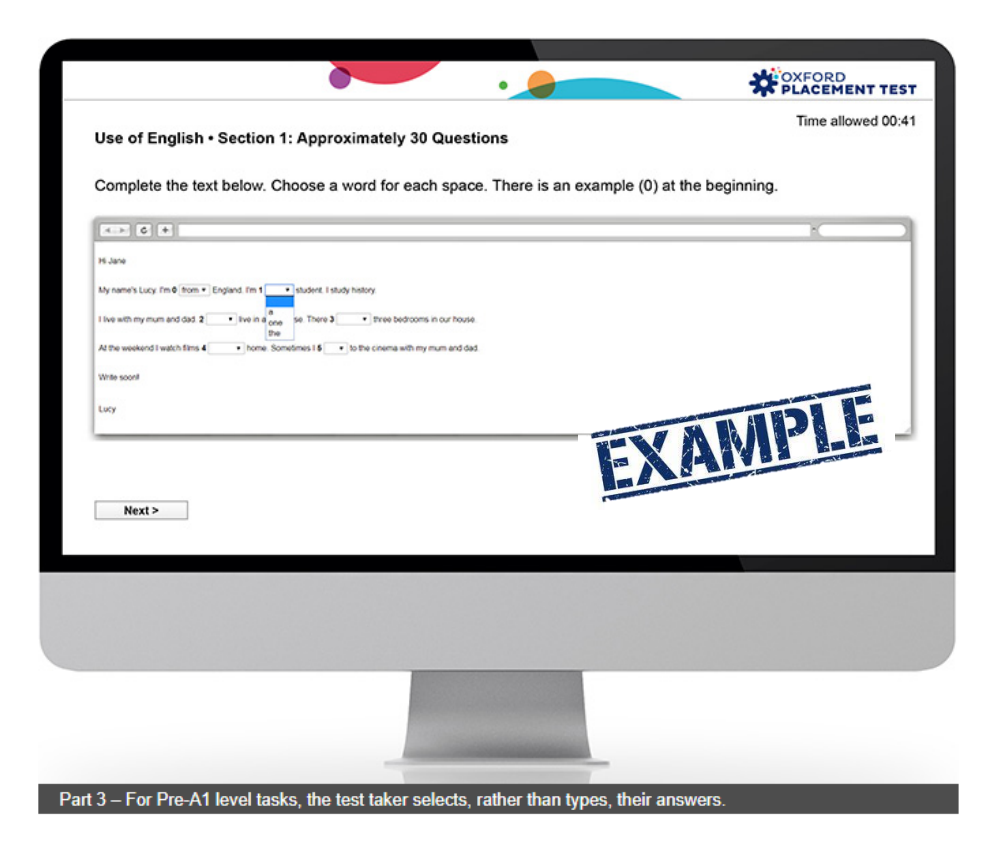

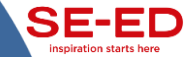

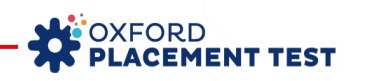

# **Listening Part**

The *Listening* section tests how well students can understand communication in different contexts (such as university lectures, going shopping, and business meetings), depending on the CEFR level. There is a focus on explicit and implied meaning. Test takers can listen to each recording twice.

| Read the s  | entences below. Then, listen to the recording. Sele | ct the correct answer.                       |
|-------------|-----------------------------------------------------|----------------------------------------------|
| /ou will ha | ve time to play the recording twice.                |                                              |
|             | 00:07                                               |                                              |
| 4 A man     | is talking about teachers and technology. What do   | es he think schools should do to improve the |
| use of      |                                                     |                                              |
| ⊖ A<br>⊖ B  | employ more technical staff.                        |                                              |
| ⊖ c         | provide more technical courses.                     |                                              |
| O D         | buy less complicated equipment.                     | EXAMPLE                                      |
| Next >      |                                                     |                                              |
|             |                                                     |                                              |
|             |                                                     |                                              |
|             |                                                     |                                              |
|             |                                                     |                                              |

# เมื่อสอบเสร็จให้คลิกที่ "Close this window"

| OXFORD<br>UNIVERSITY PRESS                  |                                                                                                    |
|---------------------------------------------|----------------------------------------------------------------------------------------------------|
| Use of English:<br>American:                | End of Test                                                                                                    |
| Listening:<br>100% American                 | Thank you for taking this test.<br>Your results are available from the institution that provided you with your login and password. |
| accents<br>Use of English:                  | Close this window                                                                                                    |
| 100% American<br>accents<br>Use of English: | Close this window                                                                                                    |

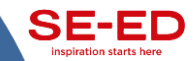

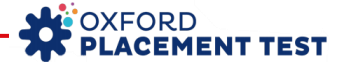

## ระดับคะแนน CEFR

| ระดับ | ช่วงคะแนน   | หมายเหตุ                                                                                                    |
|-------|-------------|----------------------------------------------------------------------------------------------------|
| A0    | ต่ำกว่า 1   |                                                                                                    |
| A1    | 1 – 20      |                                                                                                    |
| A2    | 20 - 40     | ** นักศึกษาระดับปริญญาตรีที่มหาวิทยาลัยรับเข้าศึกษา<br>ตั้งแต่ปีการศึกษา 2561 เป็นต้นไป (B61XXXXX) จะสำเร็จ<br>การศึกษาได้ ต้องได้คะแนน CEFR ระดับ A2 ขึ้นไป |
| B1    | 40 – 60     |                                                                                                    |
| B2    | 60 – 80     |                                                                                                    |
| C1    | 80 - 100    |                                                                                                    |
| C2    | มากกว่า 100 |                                                                                                    |

ตามประกาศมหาวิทยาลัยเทคโนโลยีสุรนารี เรื่อง เกณฑ์มาตรฐานความรู้ภาษาอังกฤษเพื่อการ สำเร็จการศึกษาของนักศึกษาปริญญาตรีมหาวิทยาลัยเทคโนโลยีสุรนารี <u>นักศึกษาระดับ</u> <u>ปริญญาตรีที่มหาวิทยาลัยรับเข้าศึกษา ตั้งแต่ปีการศึกษา 2561 เป็นต้นไป (B61XXXXX)</u> จะ สำเร็จการศึกษาได้ ต้องสอบผ่านเกณฑ์มาตรฐานความภาษาอังกฤษอย่างใดอย่างหนึ่ง ดังนี้

| CEEP             |       |   |     | TOEFL |     |
|------------------|-------|---|-----|-------|-----|
| CLIN             | TOLIC |   | ITP | СВТ   | IBT |
| A2               | 400   | 3 | 337 | 93    | 30  |
| (21 คะแนนขึ้นไป) |       |   |     |       |     |

หมายเหตุ: ตัวเลขในวงเล็บ เป็นคะแนนของ Oxford Online Placement Test

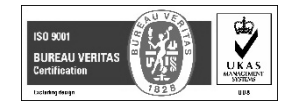

#### วิธีการตรวจสอบผลการทดสอบ

เมื่อทำการสอบเสร็จแล้ว ผู้สอบสามารถเข้าไปดูผลการสอบได้ด้วยตัวเองได้โดยทำการ Log in เข้าไปอีกครั้ง แล้วคลิก เลือก Results ต่อไปคลิกที่ลิงก์ Oxford Online Placement Test ตามรูปตามลำดับ

| OXFORD<br>UNIVERSITY PRESS                                                                                                    |             |                            |                   |                                                         |                                   |                    |                                                                                                    | Sign out |
|----------------------------------------------------------------------------------------------------|-------------|----------------------------|-------------------|---------------------------------------------------------|-----------------------------------|--------------------|----------------------------------------------------------------------------------------------------|----------|
| Results<br>My Tests Results                                                                                                    |             |                            |                   |                                                         |                                   |                    |                                                                                                    |          |
| Results<br>Click on the test name to see your marks. If<br>Critic Control Control Co | Marks       | will usually<br>ode Date s | be ava            | ailable within a few minutes of finishing a te<br>Notes | st, so chec                       | k back here        | again if required.                                                                                                    |          |
| Click to view ne marked test, papers or pa                                                                                                    | Score<br>48 | Time take                  | n CEF<br>B1<br>B1 | Note<br>Hover over to view additional information.      | Date take<br>2020-02-<br>06 08:34 | n Status<br>Normal | In addition to competencies from<br>previous levels, can typically in familiar<br>and some less densities aethogs, e.g.<br>technology, current affairs:<br>understand simple meanings<br>technology, and the second second<br>technology, and the second second<br>understand shallons and<br>integersonal relations and<br>integersonal relations<br>persuasion, varining, reasons,<br>agreement | download |
| Section 1: Approximately 30 Questions<br>Listening:<br>Section 2: Approximately 15 Questions                                                                                                    | 50          | 00:29                      | B1                | Hover over to view additional information.              |                                   |                    | <ul> <li>use all basic and a range of<br/>complex grammatical forms,<br/>sometimes with errors, to<br/>communicate iteral and<br/>intended meanings<br/>vocabulary, sometimes with<br/>errors</li> <li>use a range of linking words<br/>and phrases</li> <li>use informal register effectively,<br/>and several routine polite</li> </ul>                                                         |          |

# <u>ข้อแนะนำเพิ่มเติม</u>

- 🕨 การ Log In เข้าระบบ หากไม่แน่ใจ สามารถพิมพ์ Password ใน Word หรือ Excel แล้ว Copy ไปวางได้
- การทำข้อสอบข้อถัดไป <u>ห้ามดับเบิ้ลคลิกเด็ดขาด</u> ซึ่งหากคลิกซ้ำหลายๆครั้ง ระบบจะทำการข้ามข้อ หรือ อาจจะข้ามไปทั้ง Part ทำให้ผู้สอบไม่สามารถย้อนกลับไปทำข้อสอบที่ผ่านมาได้ และจะทำให้เสียคะแนนสอบใน ข้อดังกล่าว ทั้งนี้ให้ผู้สอบทำการคลิกเพียงครั้งเดียว แล้วรอซักครู่ให้ระบบค่อยๆเปลี่ยนเป็นข้อถัดไป แต่ถ้าหาก ระบบไม่ตอบสนอง ให้ทำการปิดโปรแกรมหรือปิดเครื่องคอมไปเลย แล้วทำการรีสตาร์ทเครื่องใหม่ และ Log in อีกครั้ง ซึ่งระบบจะเริ่มการสอบต่อตั้งแต่ข้อที่ค้างไว้
- ในระหว่างที่ทำข้อสอบ หากเกิดไฟดับหรือเครื่องคอมพิวเตอร์ดับกะทันหัน หรือ ระบบคอมพิวเตอร์เกิดค้าง หรือไม่ตอบสนอง <u>ห้ามปล่อยทิ้งไว้</u> ให้ทำการกด Refresh หรือ F5 จนกว่าจะดำเนินการสอบต่อไปได้ แต่หากไม่ สามารถแก้ปัญหาได้ ให้ทำการปิดโปรแกรมหรือปิดเครื่องคอมไปเลย แล้วทำการรีสตาร์ทเครื่องใหม่ และ Log in อีกครั้ง ซึ่งระบบจะเริ่มการสอบต่อตั้งแต่ข้อที่ค้างไว้
- ผู้สอบต้องทำการสอบให้เสร็จภายในระยะเวลา 60 นาทีเท่านั้น หากผู้สอบไม่สามารถทำการสอบให้เสร็จ ภายในเวลาที่กำหนด ระบบจะแสดงผลการสอบเป็น <u>Time out</u> และ<u>ระบบจะไม่สามารถประเมินผลการสอบ</u> ได้ ทำให้ผลการสอบเป็น 0

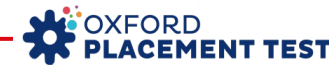

 กรณีกรอกรหัสผิดเกิน 5 ครั้ง รหัสล็อคทันทีและไม่สามารถ Login เข้าระบบได้ โดยทางระบบจะขึ้นข้อความ " Your account has been locked." จะมีกล่องให้ผู้สอบทำการกรอก อีเมลที่เคยลงทะเบียน และให้คลิก Submit หลังจากนั้นทางระบบจะส่ง Link ไปยังอีเมลให้ผู้สอบทำการเปลี่ยนพาสเวิร์ดเอง และให้นำพาสเวิร์ดที่ระบบ ยืนยันการเปลี่ยนแล้วมา Log In เพื่อเข้าสอบต่อไป หาก ใช้อีเมลสมมุติ หรือ ไม่สามารถดำเนินการได้เอง ให้ แจ้งผู้ประสานงานการสอบออนไลน์ และให้ติดต่อกลับมายังอีเมล interbus@se-ed.com ทางเจ้าหน้าที่จะ ตรวจสอบระบบและดำเนินการแก้ไขให้กับผู้สอบใหม่ภายใน 1-2 วันทำการ

| Please          | enter your email a                       | address. W              | e will send               | d you a link             |
|-----------------|------------------------------------------|-------------------------|---------------------------|--------------------------|
| to chan         | ge your password                         | ł.                      |                           |                          |
| First tin       | e logging in?                            |                         |                           |                          |
| Speak<br>custom | o your teacher or<br>erservice.eltonline | contact Cu<br>e@oup.con | istomer Si<br>n for a nev | upport at<br>v password. |
| Email a         | ddress:                                  |                         |                           |                          |

# <u>การแจ้งปัญหาการทดสอบ</u>

### ติดต่อที่ ฝ่ายที่ปรึกษาวิชาการ บริษัท ซีเอ็ดยูเคชั่น จำกัด (มหาชน)

#### E-mail. interbus@se-ed.com

เจ้าหน้าที่จะตรวจสอบระบบและดำเนินการแก้ไขให้กับผู้สอบใหม่ภายใน 1 - 2 วันทำการ

### <u>รายละเอียดข้อมูลสำหรับการแจ้ง</u>

- 1. รหัสที่พบปัญหา : ...... (ให้ระบุ Username, Password และ Organisation ID )
- 2. ระดับชั้น / กลุ่ม ที่ทำการทดสอบ (ถ้ามี) : ..... (เช่น ม. 1 / ป. 3 / กลุ่ม 1 เป็นต้น)
- 3. ลักษณะปัญหาที่พบ : ..... (เช่น รหัส Lock, Server Error หรือ อื่น ๆ)

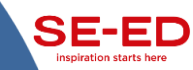

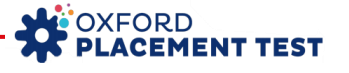